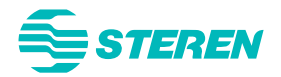

# WiFi-MESH

SISTEMA WI-FI TIPO MALLA (MESH)

Manual de instrucciones V0.1/1118v

Antes de utilizar el producto, lee cuidadosamente este manual para evitar cualquier mal funcionamiento.

## ÍNDICE

| CONOCE EL SISTEMA                            | 3  |
|----------------------------------------------|----|
| Router                                       |    |
| Satélite                                     | 3  |
|                                              |    |
| DIAGRAMA DE CONEXIÓN                         | 4  |
| INTERPRETACIÓN DE LUCES                      | 5  |
| Router                                       | 5  |
| Repetidor/ satélite                          | 6  |
| EMPAREJAMIENTO                               | 6  |
| CONEXIÓN DE DISPOSITIVOS                     | 7  |
| Vía inalámbrica                              |    |
| Vía alámbrica                                | 8  |
| ACCESO A LA CONFIGURACIÓN                    | 9  |
| Por navegador Web                            |    |
| Por aplicación                               | 11 |
| CONFIGURACIÓN DE LA RED                      |    |
| Modo Router                                  | 13 |
| Modo Cliente Wi-Fi                           | 16 |
| CONEXIÓN POR TOUCHLINK                       |    |
| ADMINISTRACIÓN Y CONFIGURACIONES DEL SISTEMA | 19 |
| Estatus                                      | 19 |
| Wi-Fi                                        |    |
| Ajustes generales del sistema                |    |
| PRECAUCIONES                                 | 27 |
| ESPECIFICACIONES                             | 28 |
|                                              |    |

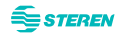

## **CONOCE EL SISTEMA**

#### Router

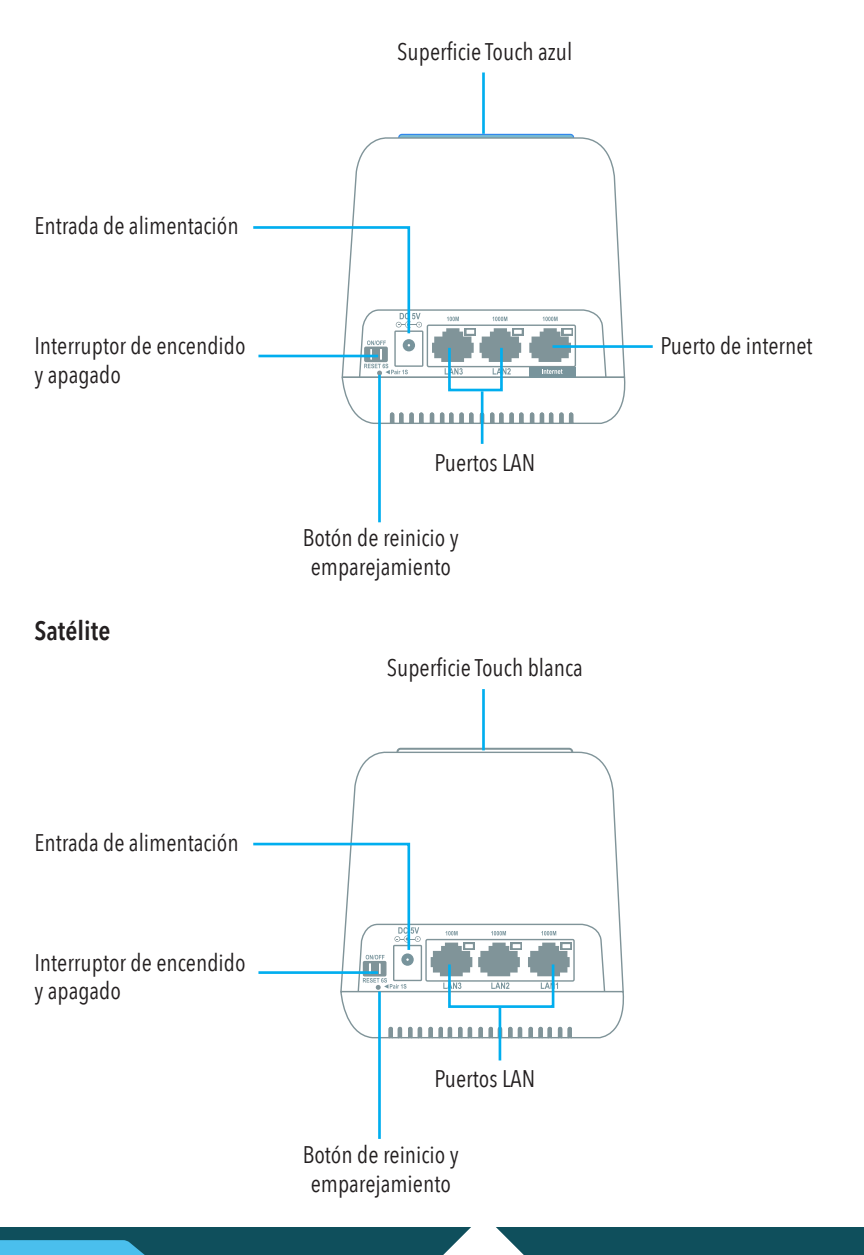

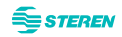

## **DIAGRAMA DE CONEXIÓN**

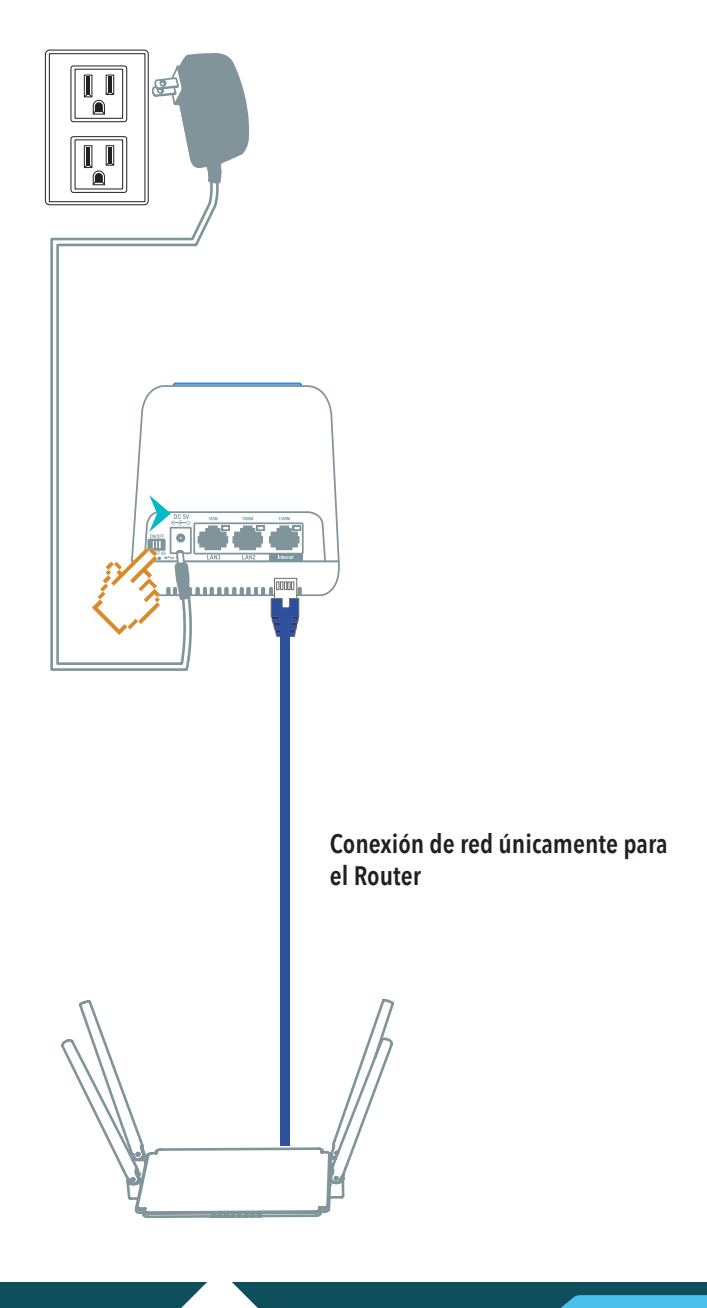

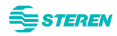

## **INTERPRETACIÓN DE LUCES**

#### Router

| COLOR | TIPO DE ENCENDIDO | INTERPRETACIÓN               |
|-------|-------------------|------------------------------|
|       | Constante         | Iniciando sistema            |
|       | Constante         | Conectándose a internet      |
|       | Destellante       | Emparejamiento por TouchLink |
|       | Destellante       | Sin conexión a internet      |

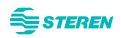

#### **Repetidor**/ satélite

| COLOR | TIPO DE ENCENDIDO | INTERPRETACIÓN                                                    |
|-------|-------------------|-------------------------------------------------------------------|
|       | Constante         | Iniciando sistema                                                 |
|       | Constante         | Conectándose al router                                            |
|       | Destellante       | Emparejamiento por TouchLink                                      |
|       | Constante         | La conexión con el router u otro<br>repetidor es débil            |
|       | Destellante       | 1) No hay conexión a internet<br>2) No hay conexión con el router |

## **EMPAREJAMIENTO**

La vinculación de los repetidores/satélites con el router es automática y puede tardar algunos segundos después de conectarlos. En caso de que alguno de los repetidores/satélites no esté vinculado con el router, realiza lo siguiente:

1. Presiona el botón **RESET** del router, durante 1 segundo.

2. Presiona el botón **RESET** del repetidor no enlazado, durante 1 segundo.

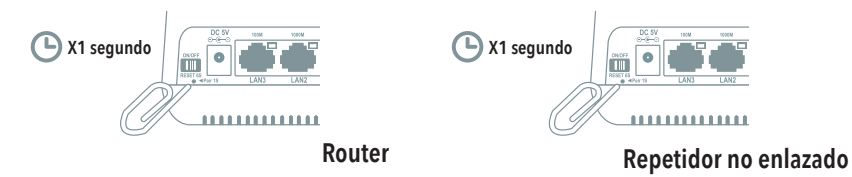

Para reiniciar cualquiera de los módulos, presiona hasta que el LED de cada puerto LAN encienda al mismo tiempo.

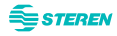

## **CONEXIÓN DE DISPOSITIVOS**

#### Vía inalámbrica

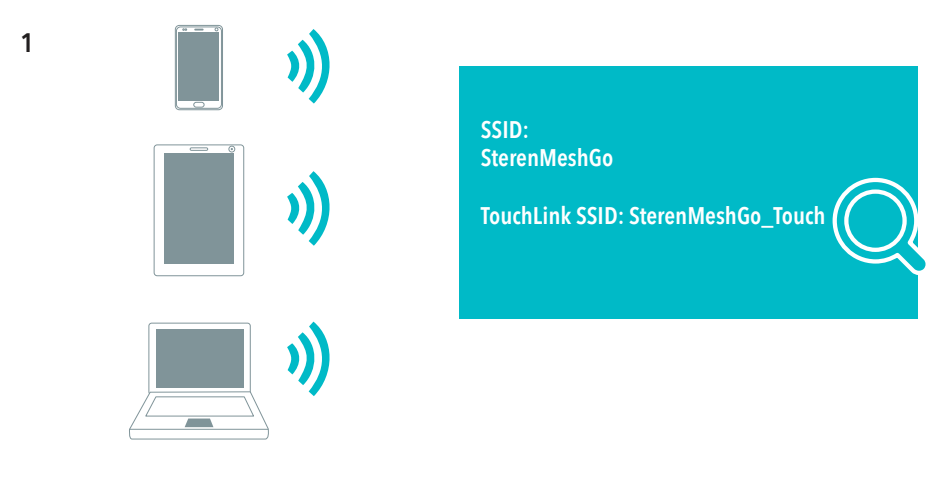

#### 2

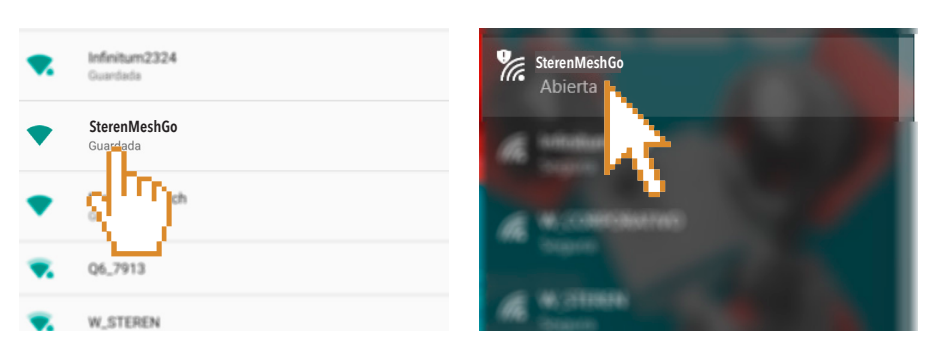

(smartphone)

(PC)

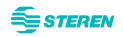

### Vía alámbrica

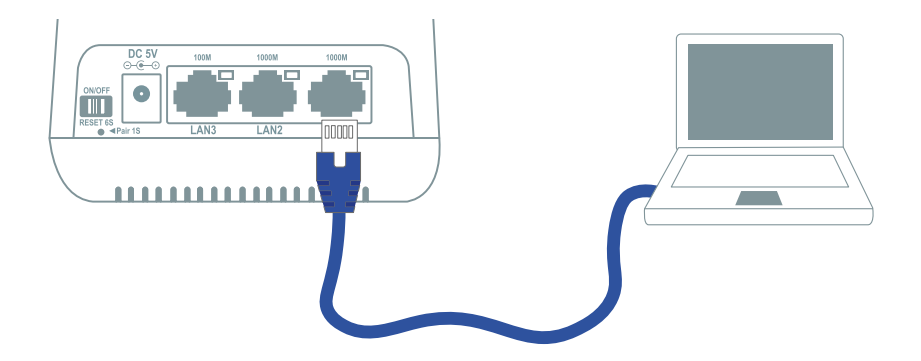

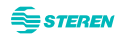

## **ACCESO A LA CONFIGURACIÓN**

Desde tu dispositivo, verifica que estés conectado por Wi-Fi o vía alámbrica a la red del **WIFI-MESH**. (Revisa la sección **"Conexión de dispositivos"**).

También asegúrate de que el router esté conectado a tu módem por cable. (Revisa la sección **"Conexión a la red"**).

#### Por navegador Web

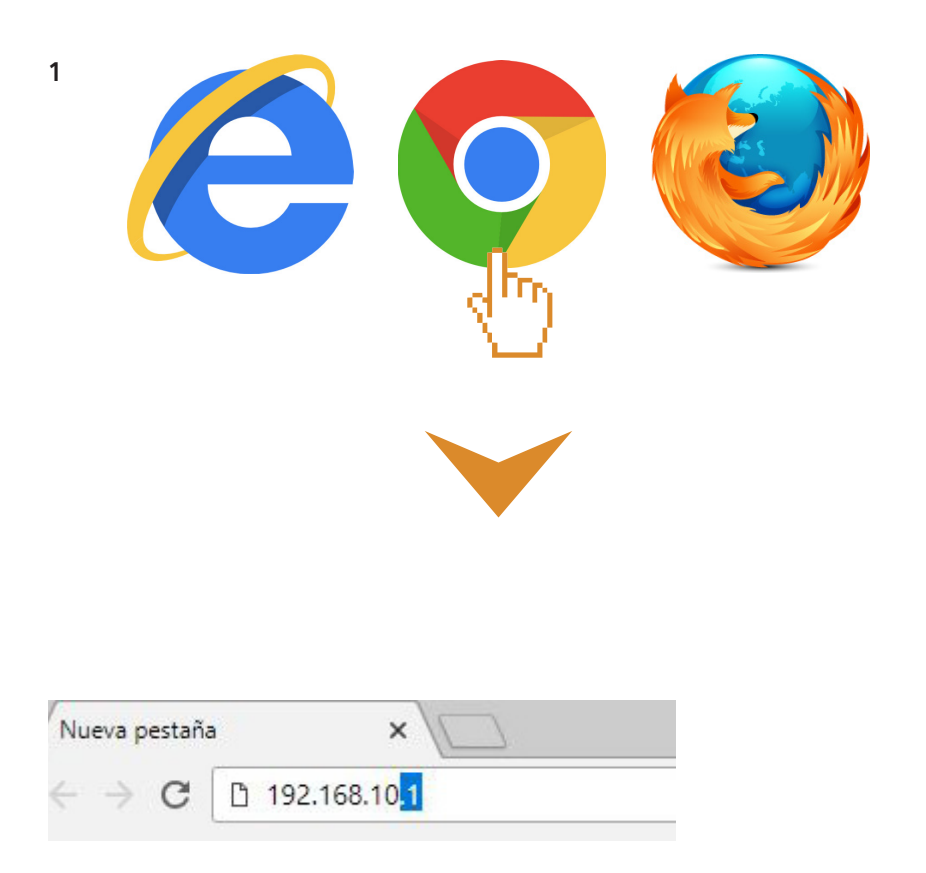

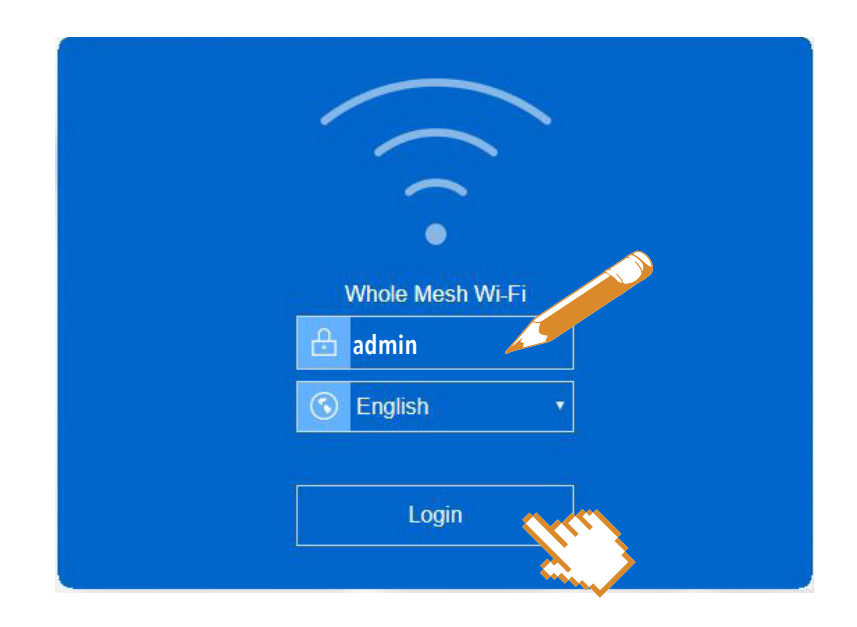

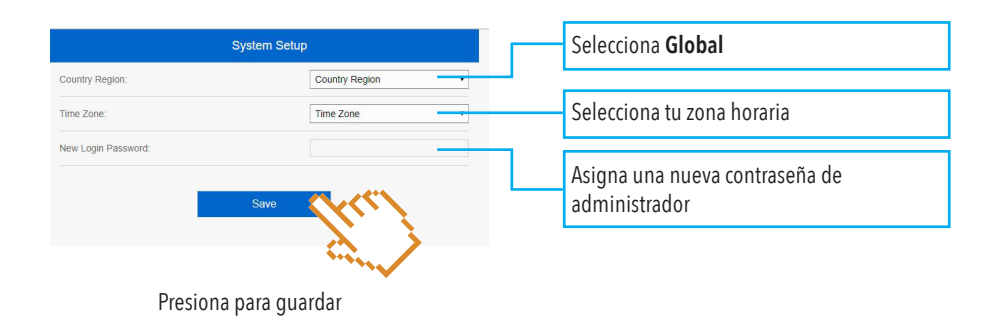

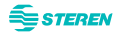

#### Por aplicación

1 Descarga y abre la app Mesh Go.

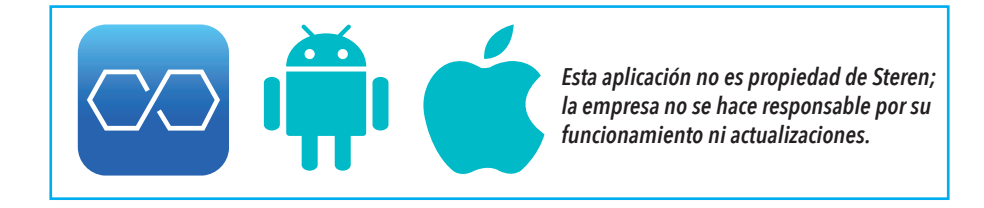

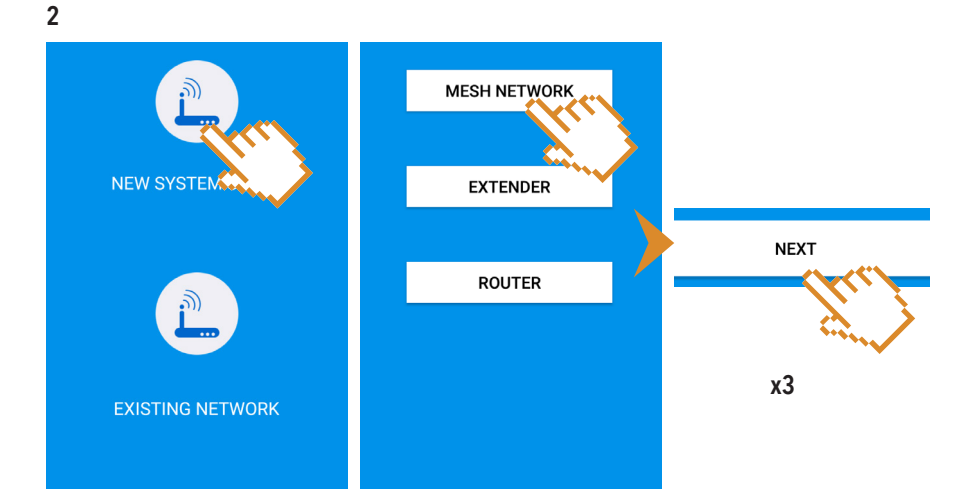

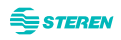

| SterenMeshGo<br>admin | •      |
|-----------------------|--------|
| Remember Password     |        |
|                       |        |
|                       |        |
| LOGIN                 | Cher - |

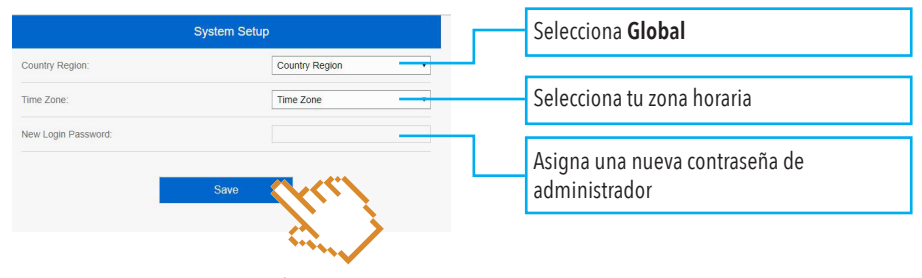

Presiona para guardar

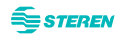

## **CONFIGURACIÓN DE LA RED**

Después de ingresar al sistema por WEB o por aplicación podrás acceder al **Asistente de configura**ción o Wizard.

#### **Modo Router**

Esta configuración requiere que el router esté conectado al módem. (Véase "Diagrama de conexión", p.4).

Este modo es el más recomendado, ya que permite tener una mejor estabilidad de la red.

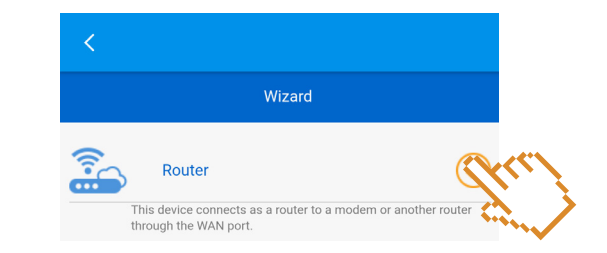

2

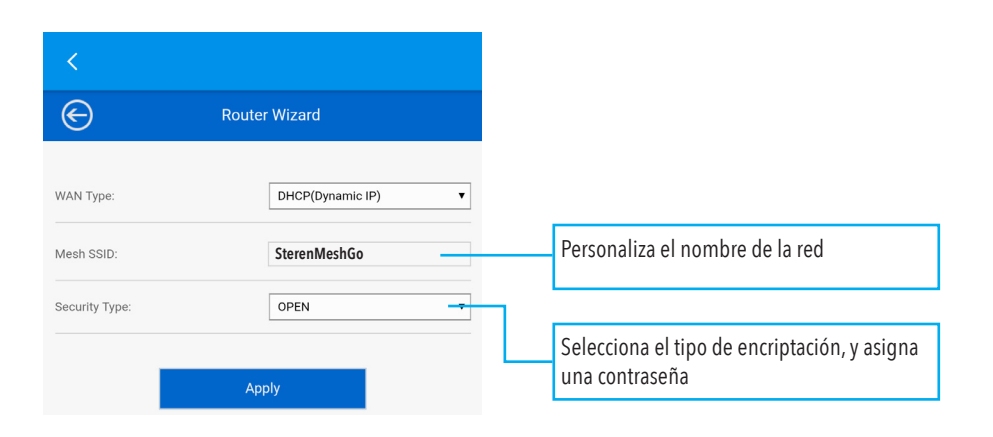

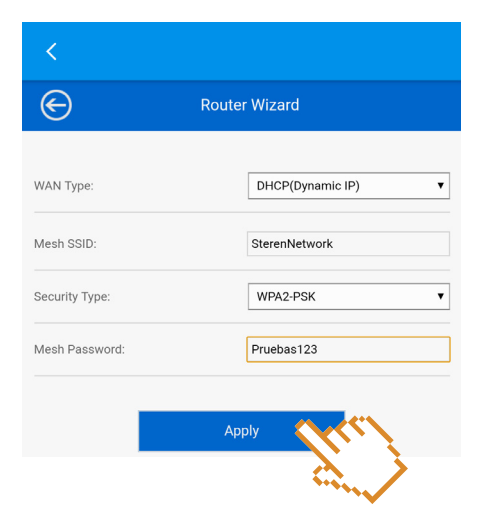

4

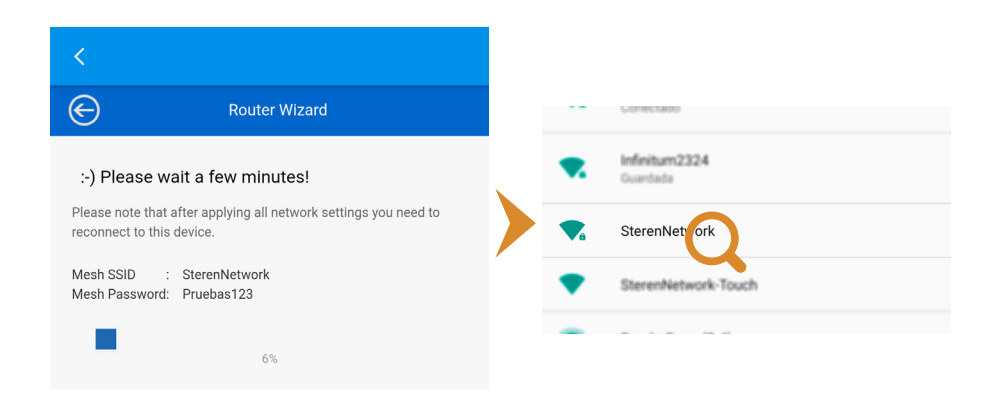

Espera hasta que se llene la barra y busca la red con el nombre que personalizaste.

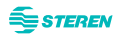

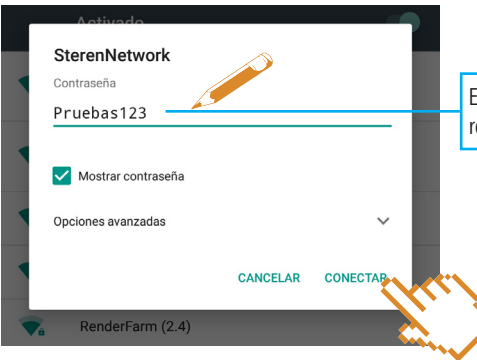

Escribe la contraseña que asignaste a la red, y presiona **Conectar.** 

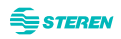

1

#### Modo Cliente Wi-Fi

Esta configuración permite establecer conexión con el módem de manera inalámbrica.

Una conexión de este tipo depende de la eficiencia de la red inalámbrica del módem, así como de la distancia a la que esté el router del WIFI-MESH

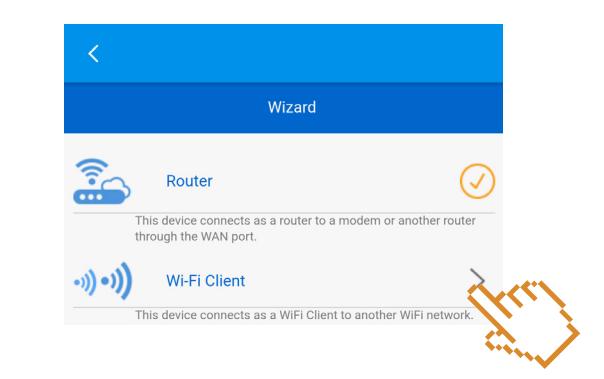

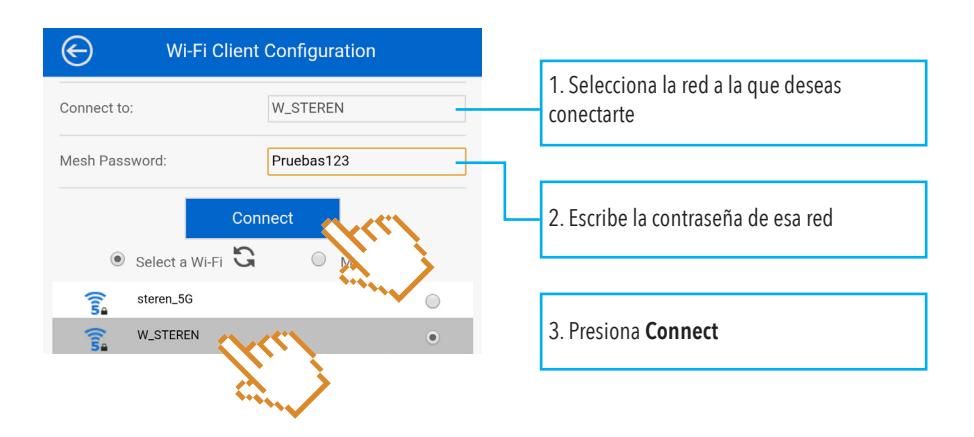

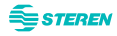

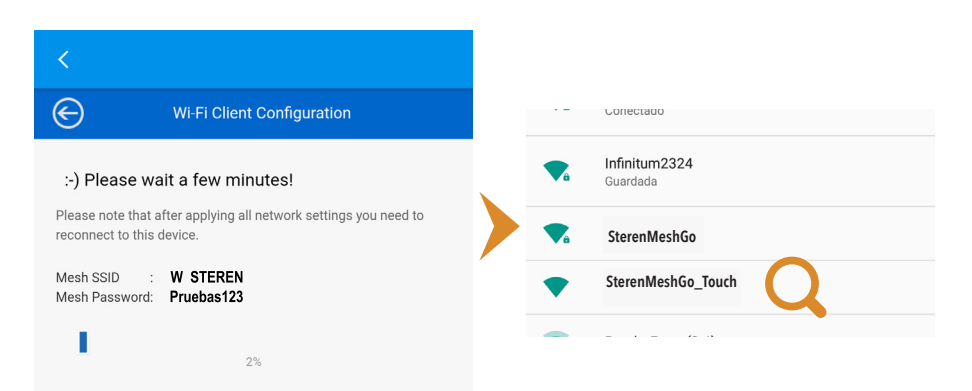

Espera a que se llene la barra y conéctate nuevamente a la red SterenMeshGo.

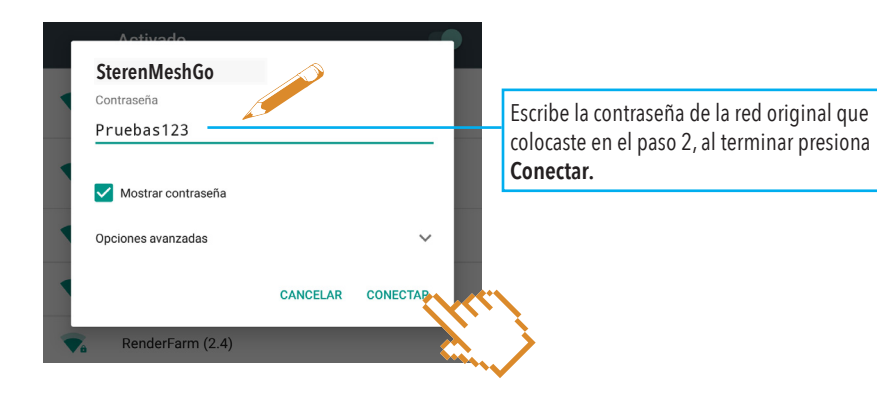

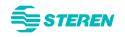

## **CONEXIÓN POR TOUCHLINK**

1 Toca con la palma la superficie de cualquiera de los módulos por 2 o 3 segundos. *Podrás ver que la luz comienza a destellar.* 

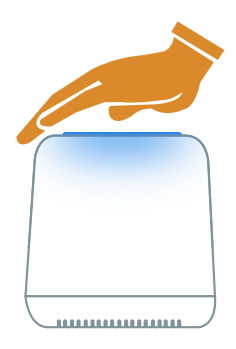

2 Busca la red Wi-Fi con terminación \_Touch y selecciónala para conectarte.

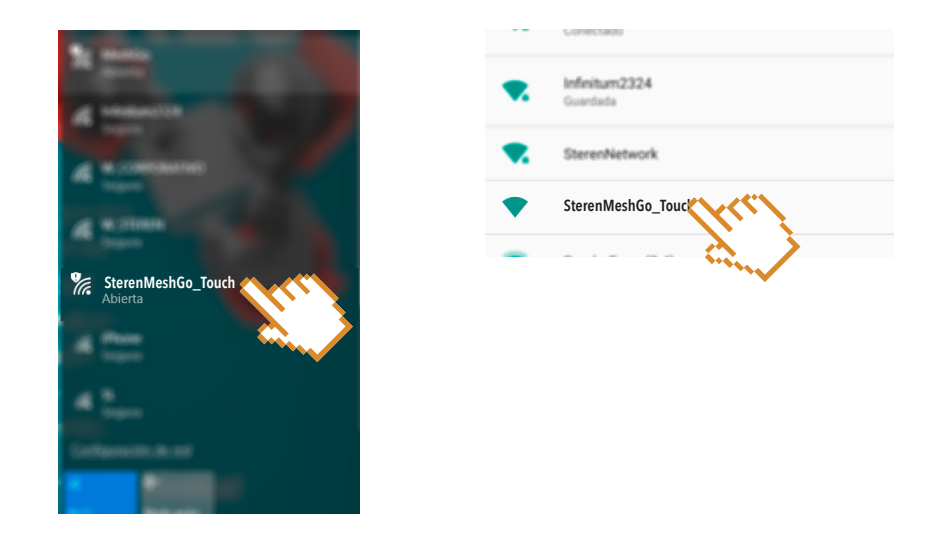

La conexión a esta red sólo será posible mientras la luz del módulo esté destellando en azul. Revisa **"Ajustes TouchLink"** en la sección **"Administración y configuraciones del sistema"** de este instructivo para cambiar el tiempo en el que se puede conectar a la red por TouchLink

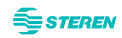

## **ADMINISTRACIÓN Y CONFIGURACIONES DEL SISTEMA**

Al acceder al administrador, podrás ver una barra de tareas como la siguiente:

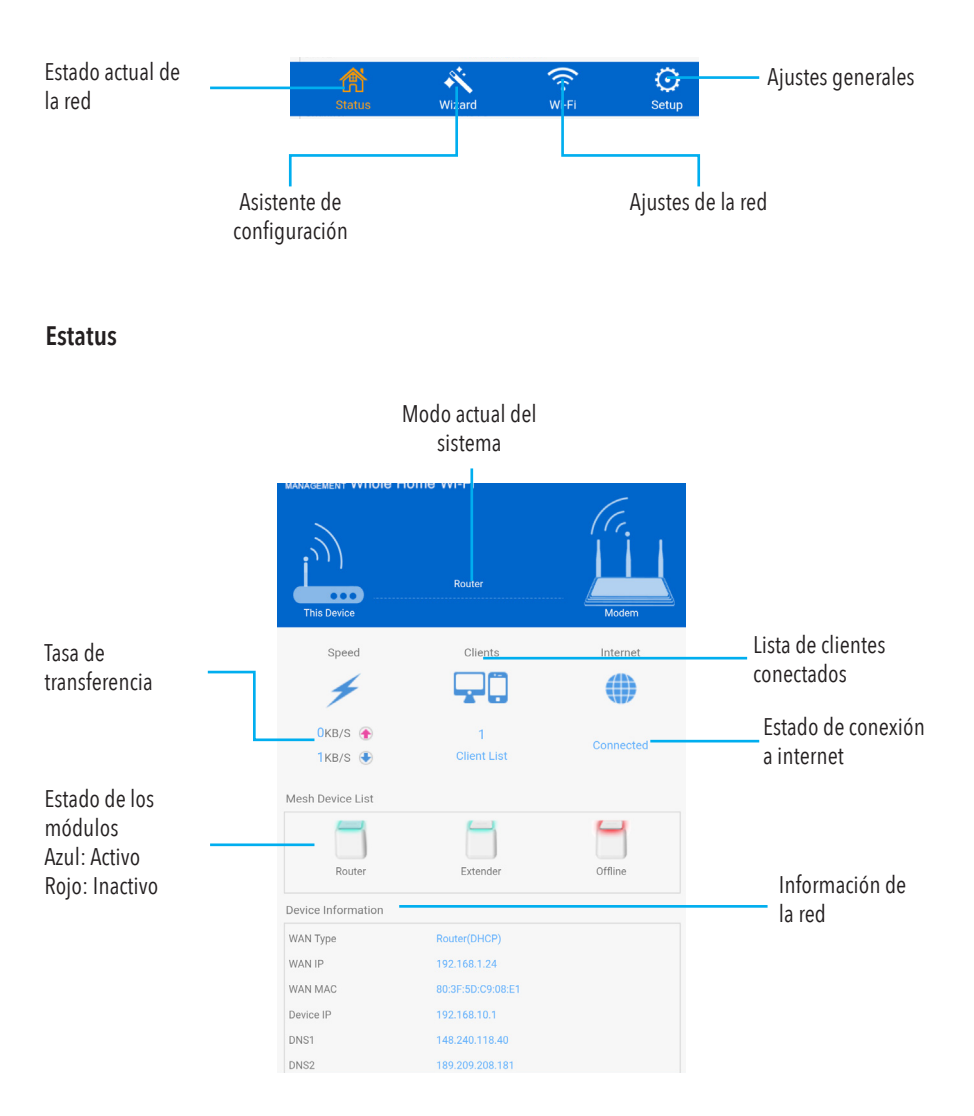

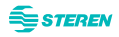

## 🛜 Wi-Fi

## Ajustes de la red

| Wi-Fi Configuration |                        |   |
|---------------------|------------------------|---|
| •1)) •1))           | Connect to Host Wi-Fi  | > |
| (((*                | Wi-Fi Configuration    | > |
|                     | Mesh Network           | > |
| R                   | TouchLink              | > |
| ((1)                | 2.4G Advanced Settings | > |
| ((15                | 5G Advanced Settings   | > |
|                     |                        |   |

| €               | Connect to Host Wi-Fi |            |
|-----------------|-----------------------|------------|
| 5G Connect to   |                       | steren_5G  |
| Security Type:  |                       | WPA2-PSK • |
| Wi-Fi Password: |                       | password   |
| Status:         |                       | Connected  |
|                 | Apply                 |            |

Configuraciones del módem al que está conectado actualmente

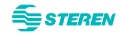

| $\bigcirc$      | Wi-Fi Configuration |
|-----------------|---------------------|
| Smart Connect   | ON 🔵                |
| 2.4G SSID:      | SterenNetwork       |
| 5G SSID:        | SterenNetwork       |
| Security Type:  | WPA2-PSK V          |
| Wi-Fi Password: | Pruebas123          |
|                 |                     |

| Configuraciones de SSI | D v seguridad de la red |
|------------------------|-------------------------|
| configuraciones de 551 | Dy segundad de la leu   |

| €            |                        | Mesh Network           |           |   |
|--------------|------------------------|------------------------|-----------|---|
| C<br>Refresh |                        |                        |           |   |
| <b>~</b>     | Sala<br>192.168.10.10  | 2                      | Connected | _ |
| <b>~</b>     | Piso2<br>192.168.10.10 | 2                      | Connected | _ |
| Add MAC /    | Address                |                        |           |   |
| Device Nar   | ne                     | 5G MAC Address         |           | + |
|              |                        | Example:11:22:33:44:55 | :66       |   |

Ajustes e información de la red tipo malla como: Editar nombre de los repetidores, eliminarlos, así como saber las direcciones IP

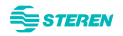

| igodot                               | TouchLink |                     |
|--------------------------------------|-----------|---------------------|
| TouchLink                            |           | ON 🚺                |
| Timer (Second)                       |           | 30                  |
| SSID                                 |           | SterenNetwork-Touch |
| Device List                          | Status    | Delete              |
| LT-SBI-MKT-JRL1<br>74:E5:43:9D:CB:9A | Online    |                     |

| €                 | 2.4G Advanced Settings |                      |  |
|-------------------|------------------------|----------------------|--|
| Standard:         |                        | 11b/g/n Mixed Mode 🔻 |  |
| Country Region:   |                        | GLOBAL V             |  |
| Wi-Fi Channel:    |                        | 6 <b>v</b>           |  |
| Channel Width:    |                        | 20/40 MHz 🔹          |  |
| Beacon Interval ( | (ms):                  | 100                  |  |
| Short GI          |                        | on 🦲                 |  |

Ajustes TouchLink Activa o desactiva la red TouchLink. Cambia el tiempo de sincronización dentro de un rango de 30 a 200 segundos Administra a los usuarios conectados en esta red

Ajustes de la banda 2.4 G Estándar de transmisión Región Ajuste de canal Frecuencia de canal Intervalo de Beacon Activación o desactivación del intervalo corto de guardia

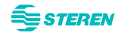

### Ajustes generales del sistema

|            | Setup               |   |
|------------|---------------------|---|
|            | Internet Settings   | > |
| -          | DHCP Settings       | > |
| 3          | Network Tools       | > |
| 1          | Security Management | > |
| $\bigcirc$ | Time Settings       | > |
| -`ģ́-      | LED Control         | > |
| 8          | Login Password      | > |
| C          | Backup/Restore      | > |
| G          | Upgrade Firmware    | > |
| (i)        | Device Status       | > |
| ÷          | Logout              | > |
| (          | Device Reboot       | > |

| €          | Internet Settings         |  |  |
|------------|---------------------------|--|--|
| WAN Type   | DHCP(Dynamic IP)          |  |  |
| DNS        | Obtain DNS automatically  |  |  |
| DNS1:      | 148.240.118.40            |  |  |
| DNS2:      | 189.209.208.181           |  |  |
| MAC Clone: | Default:80:3F:5D:C9:08:E1 |  |  |

Ajustes de internet Tipo de WAN (es posible cambiarlo en DHCP, PPPoE o IP estática) DNS (automático o manual) Clonación de MAC

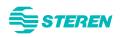

| ${igodot}$            | DHCP Settings  |
|-----------------------|----------------|
| DHCP(Dynamic IP):     | Custom •       |
| IP Address:           | 192.168.10.1   |
| DHCP Start:           | 192.168.10.100 |
| DHCP End:             | 192.168.10.200 |
| Subnet Mask:          | 255.255.255.0  |
| DHCP Lease Time(sec): | 86400          |

Ajuste de DHCP (automático o manual) Edición de IP Rango de IP Adición de máscara de subred Configuración predeterminada del tiempo de alquiler de DHCP

| C              | Netwo                | rk Tools              |
|----------------|----------------------|-----------------------|
| NA             | λŢ                   | DMZ                   |
| Virtual Server | al Server in system: | C Enable      Disable |
| IP Address     | Public Port          | Private Port Protocol |
| Common Service | Port:                | Select One            |

Herramientas de red Activación de zona desmilitarizada DMZ Traducción de direcciones de red NAT Configuración de puertos Configuración de servidor virtual

 Security Management

 System Firewall Setup

 Remote management (via WAN):
 Enable
 Disable

 Block Ping from WAN:
 Enable
 Disable

 Block Port Scan:
 Enable
 Disable

 Block Syn Flood:
 Enable
 Disable

 SPI Firewall:
 Enable
 Disable

#### Ajustes del Firewall

Los ajustes están predeterminados. La configuración personalizada dependerá de los ajustes del Firewall de tu módem.

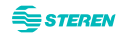

| $\bigcirc$       | Time Settings             |
|------------------|---------------------------|
| Current Time :   | 2018/09/04 16:06:25       |
| Daylight Saving: | OFF                       |
| SYNC Time:       | ON ()                     |
| Status:          | Synchronized              |
| Time Zone:       | (GMT-06:00) Central Tim ▼ |
|                  |                           |
|                  | Apply                     |

Ajuste de la zona horaria para sincronización con sistemas externos

| €            |                            | LED Control |    |
|--------------|----------------------------|-------------|----|
| C<br>Refresh |                            |             |    |
| -`Ö          | Router<br>192.168.10.1     |             | ON |
| -``@``       | Extender<br>192.168.10.101 |             | ON |
| <u>`</u> Ø   | Extender<br>192.168.10.102 |             | ON |
|              |                            |             |    |

Activación o desactivación de los LED de cada módulo

| $\bigcirc$        | Login Password |  |  |  |
|-------------------|----------------|--|--|--|
| Old Password:     |                |  |  |  |
| New Password:     |                |  |  |  |
| Confirm Password: |                |  |  |  |
|                   | Apply          |  |  |  |
|                   |                |  |  |  |
|                   |                |  |  |  |

Cambio de la contraseña de administrador para acceder al sistema

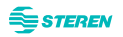

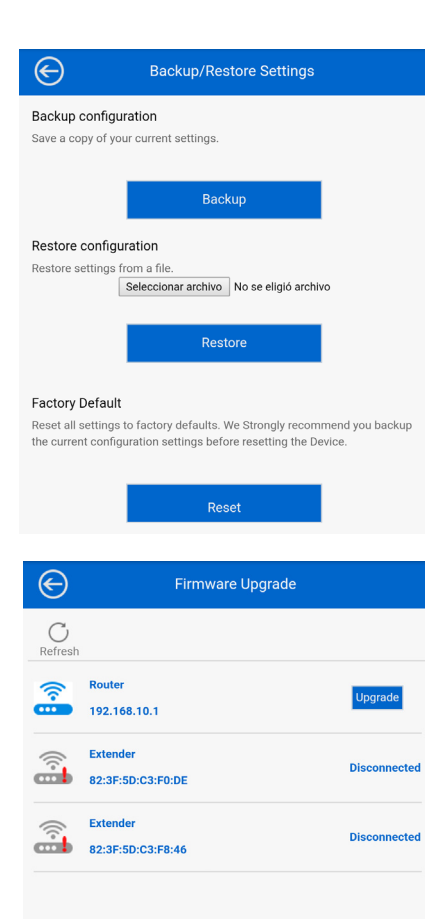

Respaldo o copia de la configuración del sistema / Restauración a partir de un archivo

Actualización del Firmware del sistema a partir de un archivo

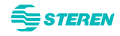

#### Estado del sistema completo

| e                    | Device Status       |
|----------------------|---------------------|
| System info          |                     |
| Firmware             | M35G3R,V5030,180608 |
| UpTime               | 0 Day 0 h 54 m      |
| Internet Status      |                     |
| Current Mode         | Router(DHCP)        |
| Internet             | Connected           |
| WAN IP               | 192.168.1.24        |
| Gateway              | 192.168.1.1         |
| WAN MAC              | 80:3F:5D:C9:08:E1   |
| LAN Status           |                     |
| IP Address           | 192.168.10.1        |
| Subnet Mask          | 255.255.255.0       |
| MAC Address          | 80:3F:5D:C9:08:E0   |
| 2.4G Wireless Status |                     |
| 2.4G SSID            | SterenNetwork       |
| Wi-Fi Channel        | AUTO                |
| Security Type        | WPA2PSK             |
| BSSID                | 80:3F:5D:C9:08:E2   |
| Wireless Clients     | 0                   |
| 5G Wireless Status   |                     |
| 5G SSID              | SterenNetwork       |

| UpTime               | 0 Day 0 h 54 m    |
|----------------------|-------------------|
| Internet Status      |                   |
| Current Mode         | Router(DHCP)      |
| Internet             | Connected         |
| WAN IP               | 192.168.1.24      |
| Gateway              | 192.168.1.1       |
| WAN MAC              | 80:3F:5D:C9:08:E1 |
| LAN Status           |                   |
| IP Address           | 192.168.10.1      |
| Subnet Mask          | 255.255.255.0     |
| MAC Address          | 80:3F:5D:C9:08:E0 |
| 2.4G Wireless Status |                   |
| 2.4G SSID            | SterenNetwork     |
| Wi-Fi Channel        | AUTO              |
| Security Type        | WPA2PSK           |
| BSSID                | 80:3F:5D:C9:08:E2 |
| Wireless Clients     | 0                 |
| 5G Wireless Status   |                   |
| 5G SSID              | SterenNetwork     |
| Wi-Fi Channel        | 40                |
| Security Type        | WPA2PSK           |
| BSSID                | 80:3F:5D:C9:08:E3 |
| Wireless Clients     | 4                 |

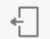

Logout

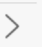

#### Salir de la sesión del sistema

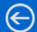

#### **Device Reboot**

Click the "Reboot" button to restart this device. After the reboot has been completed, you need to reconnect to this device.

| D    | ah | 00 | + |  |
|------|----|----|---|--|
| - 13 | eb | 00 | ι |  |

#### Reiniciar el sistema

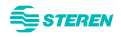

## **PRECAUCIONES**

• Este aparato no se destina para utilizarse por personas (incluyendo niños) cuyas capacidades físicas, sensoriales o mentales sean diferentes o estén reducidas, o carezcan de experiencia o conocimiento.

- Los niños deben supervisarse para asegurar que no empleen el aparato como juguete.
- No utilice líquidos abrasivos para limpiarlo.
- No use ni almacene el equipo en lugares donde existan goteras y salpicaduras.

*La operación de este equipo está sujeta a las siguientes dos condiciones: (1) es posible que este equipo o dispositivo no cause interferencia perjudicial y (2) este equipo o dispositivo debe aceptar cualquier interferencia, incluyendo la que pueda causar su operación no deseada.* 

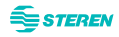

#### **ESPECIFICACIONES**

Alimentación: 5 V ---- 2 A Standard: IEEE 802.11b/g/n/a/ac Potencia de transmisión: < 20 dBm Puerto RJ45: 10/100 Mbps con auto-negociación de datos Velocidad máxima de transferencia de datos: 300 Mbps de forma inalámbrica Frecuencia: 2,4 GHz Seguridad: 64/128 bit WPA / WPA2, WPA-PSK/ WPA2-PSK Temperatura de Operación: 0° ~ 40 °C Temperatura de Almacenamiento: - 40° ~ 70 °C Humedad de Operación: 10 ~ 90 % sin condensación Humedad de Almacenamiento: 5 ~ 95 % sin condensación Consumo: 3,5 W/h Consumo en espera: No aplica Convertidor de tensión Entrada: 100 - 240 Vca 50 - 60 Hz 300 mA Salida: 5 V ---- 2 A

Las especificaciones pueden cambiar sin previo aviso

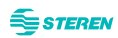

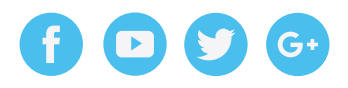

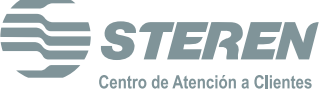

Centro de Atención a Clientes Customer Service Center 01 800 500 9000